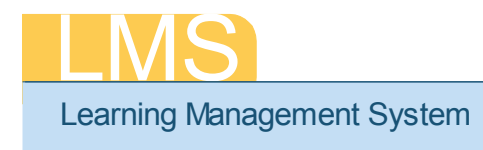

## **REACTIVATE A DEACTIVATED ACCOUNT**

This tip sheet will guide you through the process of reactivating an account that has been deactivated in the LMS.

## **Reactivating a Deactivated Account**

- 1. Log on to the LMS.
- **NOTE:** For instructions about logging on, refer to the *Log-On Instructions (TS02-L) tip sheet.*
- 2. Select **People Administrator** from the **Go To: drop-down menu**.

| Figure 1: LMS Welco<br>3. To locate the a                    | ar s Preferences of<br>ome Screen Me<br>account, sele | enu Bar<br>ct the <b>People</b> t | Wei<br>The Jay of Learning Enabl<br>Department of Health<br>ab. | come NH LocalLearningAdmin E<br>so To: Home 2<br>ed Thr/Home<br>Renistrar's Desk | — Go To:<br>drop-down<br>menu |
|--------------------------------------------------------------|-------------------------------------------------------|-----------------------------------|-----------------------------------------------------------------|----------------------------------------------------------------------------------|-------------------------------|
| People Learning Internal External Prospect Distribution List | Assessments<br>Search for Pe<br>Name(s)*              | Prescriptive Rules                | Success Plans                                                   | Reports                                                                          | Advanced<br>Search            |

Figure 2: Search for People screen

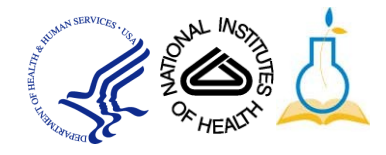

## 4. Click Advanced Search.

| People       | Learning | Assessments      | Prescriptive Rules     | Succes  | s Plans 🕺 Repor    | ts           |        |             |
|--------------|----------|------------------|------------------------|---------|--------------------|--------------|--------|-------------|
|              | (        |                  |                        |         |                    |              |        |             |
| Internal     |          | Search for Pe    |                        |         |                    |              |        |             |
| External     |          |                  |                        |         |                    |              |        |             |
| Prospect     |          |                  |                        |         |                    |              |        |             |
| Distribution | List     | Person ID        |                        |         | Username           |              |        |             |
|              |          | Manager          |                        | 4       | First Name         | nih          |        |             |
|              |          | Last Name        | learner                |         | Organization       |              | é      |             |
|              |          | Location         |                        | ď       | Role               |              | é      |             |
|              |          | Job              |                        | 6       | Started on >=      |              |        |             |
|              |          | Started on <=    |                        |         | Domain             |              | ć      |             |
|              |          | City             |                        |         | State              |              |        |             |
|              |          | Country          |                        |         | Status             | -Select One- | •      |             |
|              |          | Person Type      | -Select One-           | •       | Middle Name        |              |        |             |
|              |          | Email            |                        |         | Include All Suborg | anizations 🗖 |        |             |
|              |          | Updated on >=    |                        |         | HHS ID             |              |        | Terminated  |
|              |          | Terminated Afte  | r                      |         | Terminated Befor   | e 04/01/2012 |        | Terrinialeu |
|              |          | You have a saved | query.                 |         |                    |              |        | Belore Date |
|              |          |                  |                        |         |                    |              |        |             |
|              |          | Simple Search    | Configure   Save Searc | n Query | Reset Saved Quer   | Y            | Search |             |

Figure 3: Advanced Search Screen

- 5. Enter the **First Name** and **Last Name** of the user with the deactivated account.
- 6. Enter today's date in the **Terminated Before** field.
- 7. Click Search.
- 8. Click the Edit Profile Information link.

| Search Results New Internal Person   Print   Export   Modify Table Showing 1 out of 1 results |            |                 |             |                         |           |              | <u>t   Export   Modify Table</u> |            |                                                                                   |
|-----------------------------------------------------------------------------------------------|------------|-----------------|-------------|-------------------------|-----------|--------------|----------------------------------|------------|-----------------------------------------------------------------------------------|
| Last Name                                                                                     | First Name | <u>Username</u> | Middle Name | Email                   | Person ID | Organization | Location                         | <u>Job</u> | View                                                                              |
| Learner                                                                                       | NIH        | NIHLEARNER      | S           | lmssupport@mail.nih.gov | 00165395  | HNC177       |                                  |            | <u>Edit Profile Information</u><br><u>Profile Snapshot</u><br><u>Full Profile</u> |

## Figure 4: Search Results screen

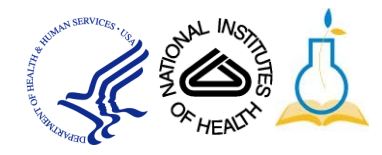

- 9. Change the **Status** from Deactivated to the person's prior status (typically "Full Time").
- 10. Delete the date in the **Terminated On** field.

11. Scroll to the bottom of the screen and click **Save**.

|            | Main Cor                             | ntact Information Add | ress Password       | Preferences            | Privileges              | ] |
|------------|--------------------------------------|-----------------------|---------------------|------------------------|-------------------------|---|
|            |                                      |                       |                     |                        |                         |   |
|            | Title                                | -Select One-          |                     | Username*              | NIHLEARNER              |   |
|            | First Name*                          | NIH                   |                     | Last Name*             | Learner                 |   |
|            | Middle Name                          | S                     |                     | Suffix                 | JR                      |   |
|            | Domain*                              | NIH                   | 6                   | Status*                | Terminated 💌            |   |
|            | Home Domain*                         | NIH                   | 6                   |                        |                         |   |
|            | Organization*                        | HNC177                | 6                   | Person No              | 00165395                |   |
|            | Job                                  |                       | é                   |                        |                         |   |
|            | Manager                              | THOMAS HOLSCHER       | ć                   | Business Card<br>Title | JOB TITLE               |   |
|            | Additional<br>Approver for<br>Orders | [                     | ć                   | E-mail                 | lmssupport@mail.nih.gov |   |
|            | Location                             |                       | 6                   | Туре                   | Other 💌                 |   |
| Terminated | Start Date                           | 04/08/2008            | 1                   |                        |                         |   |
| On         |                                      | 03/28/2012            | 1                   | Discount               | 0                       |   |
|            | Manager Access                       |                       |                     |                        |                         |   |
|            | TimeZone*                            | (GMT-05:00) E         | astern Time (US & C | Canada)                | <b>•</b>                |   |
| -          |                                      |                       |                     |                        |                         |   |

Figure 5: User Profile screen

12. The account is now reactivated in the LMS.

**NOTE:** Reactivations On or After December 21, 2010 Accounts will take 24 hours to be reactivated. After 24 hours, the user will have six grace days to logon. A successful logon will reset the 365 day cycle giving the user another year before deactivation.

If you experience trouble with this process, please contact the helpdesk for support at LMSSupport@mail.nih.gov.

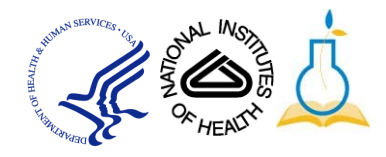